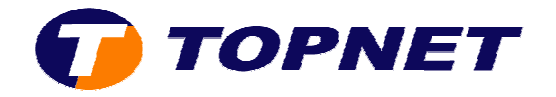

## Récupération du mot de passe WIFI sur le Sagem 2604

- 1. Branchez votre câble RJ45 (couleur jaune) présent dans le Pack ADSL.
- 2. Lancez un navigateur internet puis saisissez l'adresse IP du Routeur « **192.168.1.1** ».

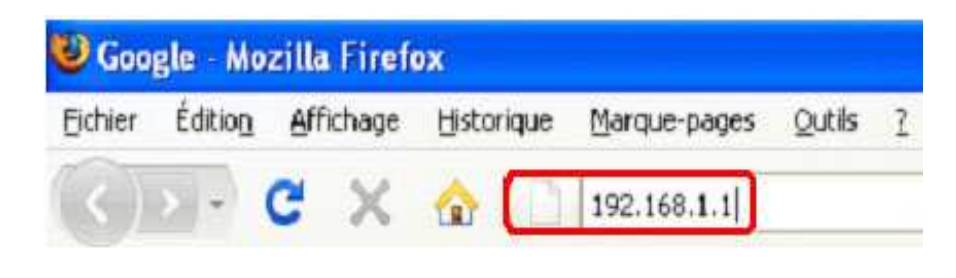

3. Saisissez « admin » comme Login et mot de passe.

|  | Authen | tification requise 🛛 🗙                                                                   |
|--|--------|------------------------------------------------------------------------------------------|
|  | ?      | Entrez le nom et le mot de passe pour DSL Router à http://www.google.fr<br>Utilisateur : |
|  |        | admin                                                                                    |
|  |        | Mot de passe : *****                                                                     |
|  |        | Utiliser le gestionnaire de mots de passe pour se souvenir de ce mot de passe.           |

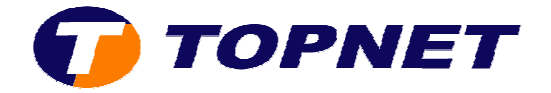

4. Passez sur « Wireless » puis cliquez sur « Click here to display ».

| Status<br>Internet Connection<br>Wireless<br>Basic     | Wireless Basic<br>This page allows you to config<br>the network from active scan<br>requirements.<br>Click "Apply" to configure the | pure basic features of this, set the wireless network basic wireless options. | ne wireless LAN Interface.<br>vork name (also known as |
|--------------------------------------------------------|----------------------------------------------------------------------------------------------------|-------------------------------------------------------------------------------|--------------------------------------------------------|
| NAT<br>Advanced Setup<br>Advanced Status<br>Management | Enable Wireless     Hide Access Point     SSID:     For                                                                             | nation                                                                        | Country: TUNISI                                        |
|                                                        | BSSID: 00:2<br>Channel: Dur                                                                                                    | 3:48:DD:03:89                                                                 |                                                        |
|                                                        | Network Authentication:<br>WPA Pre-Shared Key:                                                                                      | WPA-PSK                                                                       | Click here to display                                  |

5. Une fenêtre s'affiche indiquant le mot de passe WIFI du routeur.

| 🕹 Mozilla Firefox                  |   |
|------------------------------------|---|
| http://192.168.1.1/wicfg.html      | 습 |
| The WPA Pre-Shared Key is 12345678 |   |
| Terminé                            |   |